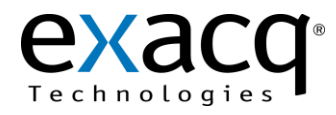

Requirements

The VideoIQ camera with analytics can be used with any exacqVision server running exacqVision version 4.0 or later.

## Configuring Camera Analytics

- 1. On the camera's Settings page, deselect DHCP and enter a fixed IP, subnet, and router.
- 2. Set Authentication to Basic.
- 3. Configure the analytic alarms in the VideoIQ View software. Below are two examples for Loitering and Line Cross events.

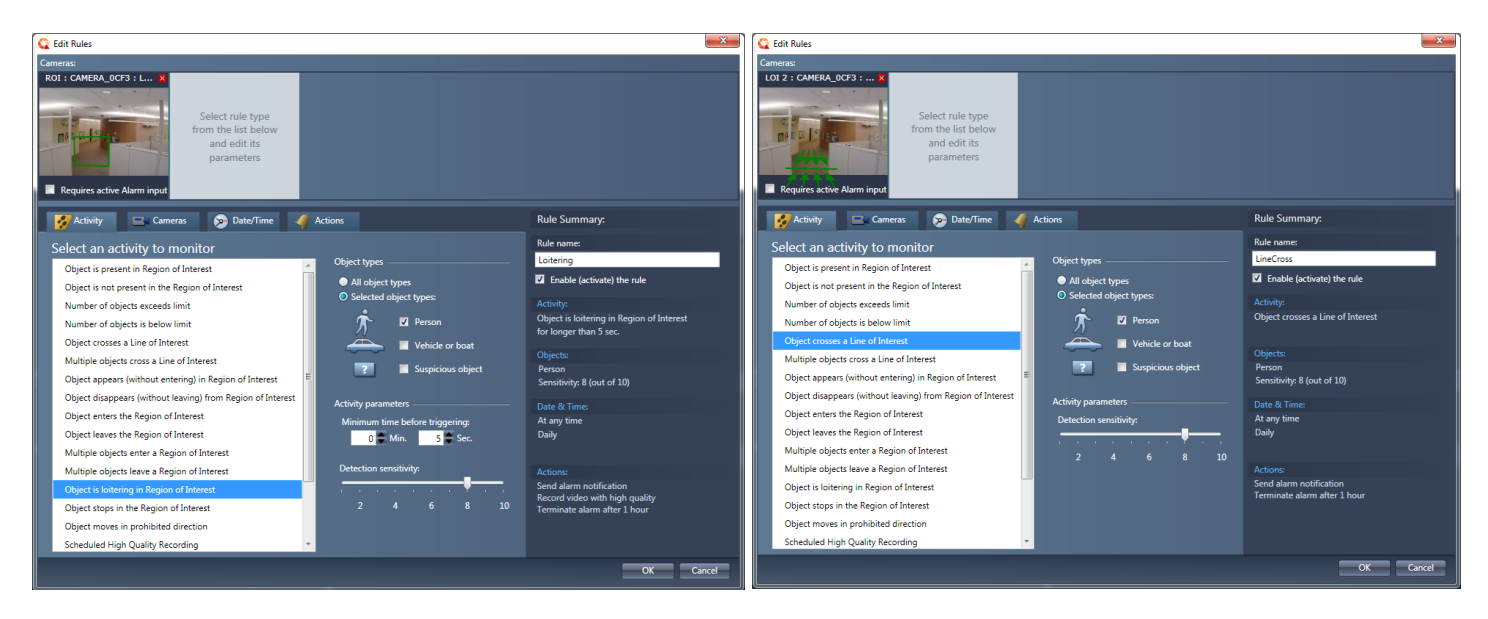

**Note**: Be sure to remember your rule names. These will be used to filter data coming into the exacqVision server and configure video recording events.

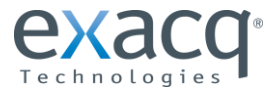

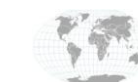

+1.317.845.5710 +44.1438.310163

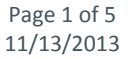

## **3** Configuring exacqVision

- 1. Open the IP Cameras page in the exacqVision Client software and complete the following steps:
  - a. Click New.
  - b. Select **RTSP** as device type.
  - c. Enter rtsp://ip-address/hiQ.sdp as the hostname, replacing "ip-address" with the camera's actual IP Address.
  - d. Enter the camera's username and password (the defaults are supervisor/supervisor).
  - e. Click Apply.

**NOTE:** VideoIQ cameras stream video to exacqVision servers using the RTSP protocol. Because RTSP does not include a discovery protocol, it is not possible for the exacqVision software to automatically locate the camera on the network.

|                                                                                                    |                                                     |                                                   |                           |                               |              |    | Contract of the       | Vacave (                  |
|----------------------------------------------------------------------------------------------------|-----------------------------------------------------|---------------------------------------------------|---------------------------|-------------------------------|--------------|----|-----------------------|---------------------------|
|                                                                                                    |                                                     |                                                   |                           |                               |              |    | 2.2                   |                           |
| ems                                                                                                    |                                                     |                                                   |                           | Add I                         | P Camer      | as | 5 <mark>6</mark>      | _                         |
| Add Systems                                                                                                    |                                                     |                                                   |                           |                               |              |    |                       |                           |
| lient                                                                                                    | IP Camera List                                      |                                                   |                           |                               |              |    | IP Camera Information |                           |
| vent Monitoring                                                                                                    | Enabled                                             | Address                                           | Туре 🔺                    | Model                         | MAC          | *  | Device Type:          | RTSP                      |
| Groups                                                                                                    |                                                     | 10.16.7.72                                        | HikVision                 |                               |              | -  |                       |                           |
| /laps                                                                                                    | V                                                   | 10.16.6.60                                        | IPX                       | DDK-1500                      | 00-0C-0C-01  |    | Hostname/IP Address:  | rtsp://ip-address/hiQ.sdp |
| liews                                                                                                    | V                                                   | 10.16.5.245                                       | Panasonic                 | WV-SP509                      | 08-00-23-95- |    | Port:                 |                           |
| ours                                                                                                    | <b>V</b>                                            | rtsp://10.16.6.86:8554/main                       | RTSP                      |                               |              |    | , or ci               |                           |
| ayouts                                                                                                    | (TT)                                                | 192.168.103.61:8080                               | Sanyo                     |                               |              | E  | Username:             | supervisor                |
| nterprise                                                                                                    |                                                     | 10.16.6.166                                       | Sony                      | SNC-RX570N                    | 00-1D-BA-0F  |    |                       |                           |
| xacqVision Acti Server                                                                                                    |                                                     | 10.16.6.201                                       | Sony                      | SNC-CH140                     | 00-24-BE-D2- |    | Password:             | •••••                     |
| xacqvision Arecont Server                                                                                                    |                                                     |                                                   |                           |                               |              |    | Password Confirm:     |                           |
| vacqvision Bosch Server                                                                                                    |                                                     |                                                   | в                         |                               |              | *  |                       |                           |
| vacqVision Ganz                                                                                                    |                                                     |                                                   | 12                        |                               | 5            |    |                       |                           |
|                                                                                                    |                                                     |                                                   |                           |                               |              |    |                       |                           |
| wacgVision Hikvi                                                                                                    | New                                                 | 1                                                 |                           |                               | Delete       | T  |                       | Apply                     |
| xacqVision Hikvi<br>xacqVision Hybrid Server 😑                                                                                                    | New                                                 | ]                                                 |                           |                               | Delete       |    |                       | Apply                     |
| xacqVision Hikvi<br>xacqVision Hybrid Server<br>System<br>Add IP Cameras<br>System Audio<br>System Audio<br>System Audio                                                                                                    | New<br>Find IP Camera<br>Rescan Nets                | s work Server last scanned for 1                  | IP cameras on             | 11/13/2013 at 12:             | Delete       |    |                       | Apply                     |
| xacqVision Hikvi<br>xacqVision Hybrid Server =<br>System<br>Add IP Cameras<br>System Audio<br>Exacq sDVR6516<br>Storage<br>Serial Profiles<br>Serial Ports                                                                                                    | New Find IP Camera Rescan Nets Reported Na          | s<br>work Server last scanned for 1<br>a A A      | IP cameras on<br>odel MAC | 11/13/2013 at 12:<br>Firmware | Delete       |    |                       |                           |
| xacqVision Hikvi<br>xacqVision Hybrid Server =<br>System<br>Add IP Cameras<br>System Audio<br>Exacq sDVR6516<br>Storage<br>Serial Profiles<br>Serial Ports<br>Notifications                                                                                                    | New Find IP Camera Rescan Nets Reported Na          | s<br>work Server last scanned for 1<br>a A A      | IP cameras on<br>odel MAC | 11/13/2013 at 12:<br>Firmware | Delete       |    |                       | Apply                     |
| xacqVision Hikvi<br>xacqVision Hybrid Server<br>System<br>Add IP Cameras<br>System Audio<br>Exacq sDVR6516<br>Storage<br>Serial Profiles<br>Serial Ports<br>Motifications<br>Auto Export                                                                                                    | New Find IP Camera Rescan Nets Reported Na          | s<br>work Server last scanned for 1<br>a A A      | IP cameras on<br>odel MAC | 11/13/2013 at 12:<br>Firmware | Delete       |    |                       | Apply                     |
| xacqVision Hikvi<br>xacqVision Hybrid Server<br>System<br>Add IP Cameras<br>System Audio<br>Exacq sDVR6516<br>Storage<br>Serial Profiles<br>Serial Ports<br>Notifications<br>Auto Export<br>Event Linking                                                                                                    | New Find IP Camera Rescan Nets Reported Na          | s<br>work Server last scanned for 1<br>a A A      | IP cameras on<br>odel MAC | 11/13/2013 at 12:<br>Firmware | Delete       |    |                       | Apply                     |
| xacqVision Hikvi<br>xacqVision Hybrid Server<br>System<br>Add IP Cameros<br>System Audio<br>Exacq sDVR6516<br>Storage<br>Serial Profiles<br>Serial Ports<br>Notifications<br>Auto Export<br>Event Linking<br>Schedule                                                                                                    | New Find IP Camera Rescan Nets Reported Na          | s<br>work Server last scanned for I<br>a A A      | IP cameras on<br>odel MAC | 11/13/2013 at 12:<br>Firmware | Delete       |    |                       | Apply                     |
| xacqVision Hikvi<br>xacqVision Hybrid Server<br>System<br>Add IP Cameras<br>System Audio<br>Storage<br>Serial Profiles<br>Serial Ports<br>Auto Export<br>Event Linking<br>Schedule<br>Archiving                                                                                                    | New Find IP Camera Rescan Net                       | s<br>work Server last scanned for I<br>a A A      | IP cameras on<br>odel MAC | 11/13/2013 at 12:<br>Firmware | Delete       |    |                       | Apply                     |
| xacqVision Hikvi<br>xacqVision Hybrid Server<br>System<br>Add IP Cameras<br>System Audio<br>Storage<br>Storage<br>Serial Profiles<br>Serial Profiles<br>Auto Export<br>Event Linking<br>Schedule<br>Archiving<br>Users                                                                                                    | New<br>Find IP Camera<br>Rescan Nets<br>Reported Na | s<br>work Server last scanned for I<br>a A A Mc   | IP cameras on             | 11/13/2013 at 12:<br>Firmware | 00:40 AM.    |    |                       | Apply                     |
| xacqVision Hikvi<br>xacqVision Hybrid Server<br>System<br>Add IP Cameras<br>System Audio<br>Storage<br>Serial Profiles<br>Serial Profiles<br>Auto Export<br>Event Linking<br>Schedule<br>Archiving<br>Users<br>xacqVision IQEye Server                                                                                                    | New Find IP Camera Rescan Nets Reported Na          | s<br>work Server last scanned for J<br>a A A Mc   | IP cameras on             | 11/13/2013 at 12:<br>Firmware | 00:40 AM.    |    |                       | Apply                     |
| xacqVision Hikvi<br>xacqVision Hybrid Server<br>Add IP Cameras<br>Add IP Cameras<br>System Audio<br>Storage<br>Serial Profiles<br>Serial Profiles<br>Auto Export<br>Event Linking<br>Schedule<br>Archiving<br>Users<br>xacqVision IQEye Server<br>xacqVision Linux Server                                                                                                    | New<br>Find IP Camera<br>Rescan Nets<br>Reported Na | s<br>work Server last scanned for J<br>a A A      | IP cameras on             | 11/13/2013 at 12:<br>Firmware | Delete       |    |                       | Apply                     |
| xacqVision Hikvi<br>xacqVision Hybrid Server<br>Add IP Cameras<br>System Audio<br>Exacq sDVR6516<br>Storage<br>Serial Profiles<br>Serial Ports<br>Notifications<br>Auto Export<br>Event Linking<br>Schedule<br>Archiving<br>Users<br>xacqVision IQEye Server<br>xacqVision Linux Server<br>xacqVision Panasonic Serv                                                                              | New<br>Find IP Camera<br>Rescan Nets<br>Reported Na | s<br>work Server last scanned for J<br>a A A      | IP cameras on             | 11/13/2013 at 12:<br>Firmware | 00:40 AM.    |    |                       | Apply                     |
| xacqVision Hikvi<br>xacqVision Hybrid Server<br>System<br>Add IP Cameras<br>System Audio<br>Exacq sDVR6516<br>Storage<br>Serial Portiles<br>Serial Ports<br>Auto Export<br>Event Linking<br>Schedule<br>Archiving<br>Users<br>xacqVision IQEye Server<br>xacqVision Linux Server<br>xacqVision Panasonic Server<br>XacqVision Pelco Server                                                        | New Find IP Camera Rescan Nets Reported Na          | s<br>work Server last scanned for 1<br>a A A      | IP cameras on             | 11/13/2013 at 12:<br>Firmware | Delete       |    |                       | Apply                     |
| xacqVision Hikvi<br>xacqVision Hybrid Server<br>System<br>Add IP Cameras<br>System Audio<br>Exacq sDVR6516<br>Storage<br>Serial Profiles<br>Serial Ports<br>Notifications<br>Auto Export<br>Event Linking<br>Schedule<br>Archiving<br>Users<br>xacqVision IQEye Server<br>xacqVision Linux Server<br>xacqVision Panasonic Serv<br>xacqVision Sony Server                                          | New Find IP Camera Rescan Neth Reported Na          | s<br>work Server last scanned for 1<br>a A A Mc   | IP cameras on             | 11/13/2013 at 12:<br>Firmware | Delete       |    |                       | Apply                     |
| xacqVision Hikvi<br>xacqVision Hybrid Server<br>System<br>Add IP Cameras<br>System Audio<br>Exacq sDVR6516<br>Storage<br>Serial Profiles<br>Serial Profiles<br>Serial Ports<br>Notifications<br>Auto Export<br>Event Linking<br>Schedule<br>Archiving<br>Users<br>xacqVision IQEye Server<br>xacqVision Linux Server<br>xacqVision Panasonic Serv<br>xacqVision Server<br>xacqVision Start Server | New Find IP Camera Rescan Neth Reported Na          | s<br>work Server last scanned for 1<br>a A · A Mc | IP cameras on<br>odel MAC | 11/13/2013 at 12:<br>Firmware | Delete       |    |                       | Apply                     |

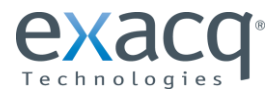

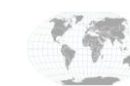

- 2. Open the Serial Profile Setup page in the exacqVision Client software and complete the following steps:
  - a. Click New.
  - b. Enter a descriptive Profile Name, such as "VIQ." This profile can be used with multiple cameras.
  - c. Enter ruleName=LineCross as the SOT Marker.
  - d. Enter endRule as the EOT Marker.
  - e. Select the Case Sensitive option.
  - f. Enter ruleName="event-name" as the Key Word. (This causes exacqVision to recognize specific events.)
  - g. Click Apply.

| V exacqVision Client                                                                                                    |                                                   |
|----------------------------------------------------------------------------------------------------|---------------------------------------------------|
|                                                                                                    | exacqVision                                       |
| Configuration Systems Add Systems                                                                                             | Serial Profiles                                   |
| Event Monitoring                                                                                                    | Days to Retain Data: 10 Apply Cancel              |
|                                                                                                    | axis ptz<br>Goldfish Alarm<br>Coldfish Alarm      |
| Tours                                                                                                    | IP Marsh Port - Linux 2c<br>N-TAH<br>S2           |
| exacqVision Acti Server                                                                                                    | VideoIQ 2d EOT marker: endRule                    |
|                                                                                                    | 2e Font 2f Sample                                 |
| exacqVision Hikvision Server     exacqVision Hybrid Server     exacqVision IQEye Server                                       | Event Keywords Line Masks String Replacements     |
| exacqVision Linux Server     e      System     e      Storage     e      Serial Profiles                                      | String Enable                                     |
| Serial Ports     Serial Ports     Motifications     Auto Export                                                               |                                                   |
| Create Linking     Schedule     Archiving     Litere                                                                          | Case Sensitive                                    |
|                                                                                                    | New Delete                                        |
| exacqVision Sony Server exacqVision Start Server exacqVision UDP Server exacqVision Vivotek Server exacqVision Vivotek Server | New Delete Apply Cancel 2a                        |
|                                                                                                    | 1.85 kB/s Wednesday, November 13, 2013 3:44:22 PM |

**Note**: There should be separate profiles for each type of actions so that each event can be captured individually. To capture all events, a single profile can be used with the SOT Marker **ruleName=**. However, you might then want to add a Key Word such as ruleName=LineCross or ruleName=Loitering so that you recording video only for the desired events. Configuring recording events is described later in the document.

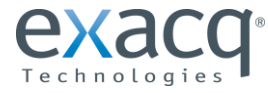

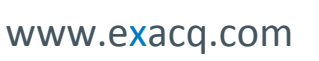

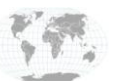

+1.317.845.5710 USA (Corporate Headquarters) +44.1438.310163 Europe/Middle East/Asia

- 3. Open the Serial Port Setup page in the exacqVision Client software and complete the following steps:
  - a. Click New.

**NOTE:** In the following steps, substitute your camera's IP address for "ip-address." Also, all steps should be performed in the IP section (not the Uart section).

- b. In the Use column, select Access Ctrl.
- c. In the Name column, enter a descriptive name, such as "VIQ."
- d. In the Profile column, select the profile that you created earlier from the drop-down list. (If you created more than one profile for different events you will need to create a port setup using each profile).
- e. In the Type column, select http.
- f. In the Address column, enter http://supervisor:supervisor@ip-address/notifications. (If you changed the password to something other than "supervisor," change it as needed in the address.)
- g. In the Port column, enter 80.
- h. Click Apply.
- i. Repeat for each additional VideoIQ camera.

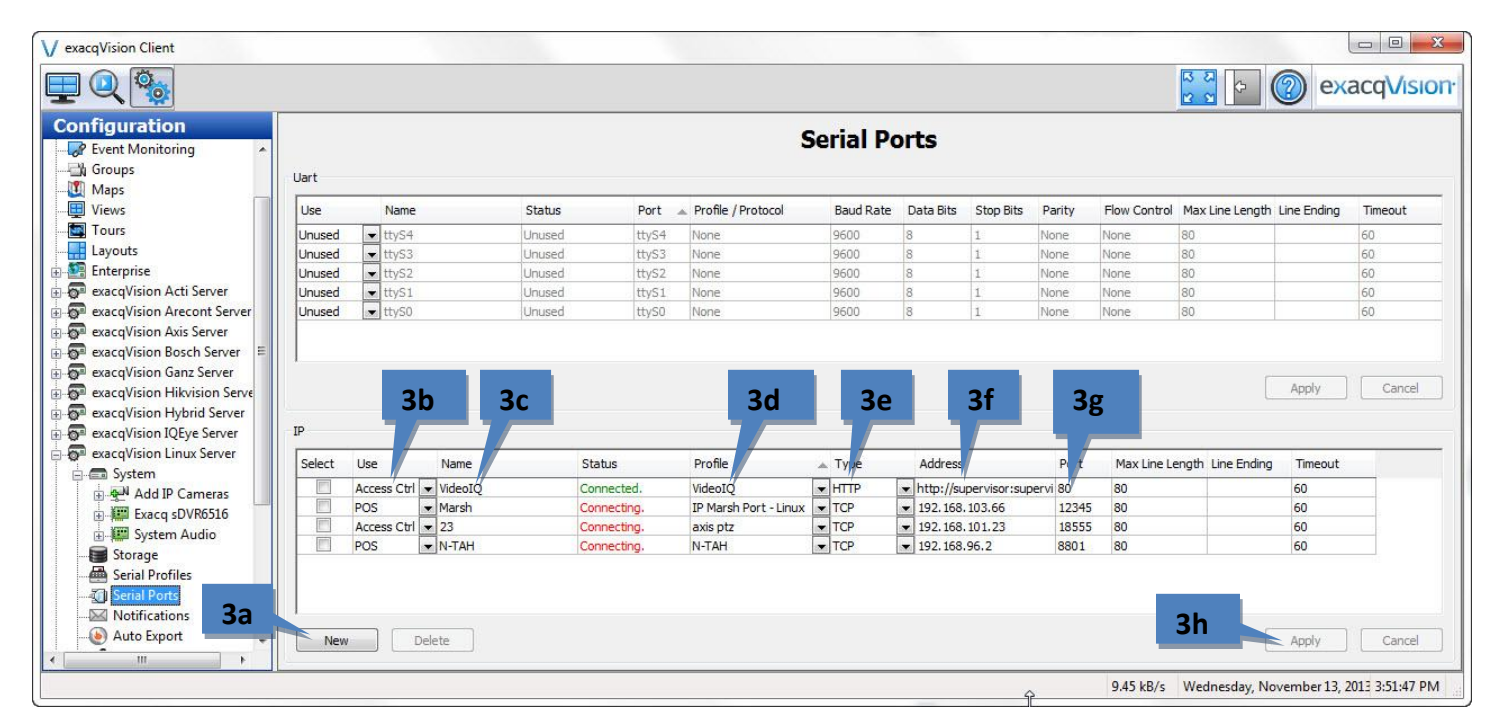

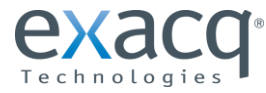

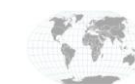

+1.317.845.5710 +44.1438.310163

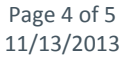

- 4. Open the Event Linking page in the exacqVision Client software and complete the following steps:
  - a. Click New.
  - b. Select Serial Profile as the Event Type.
  - c. Select the profile that you created as the Event Source.
  - d. Select **Record Video** as the Action Type.
  - e. Select the VideoIQ camera as the Action Target.
  - f. If desired, select a **Pre Trigger** and **Post Trigger** to record additional video before and after the event.
  - g. Click Apply.

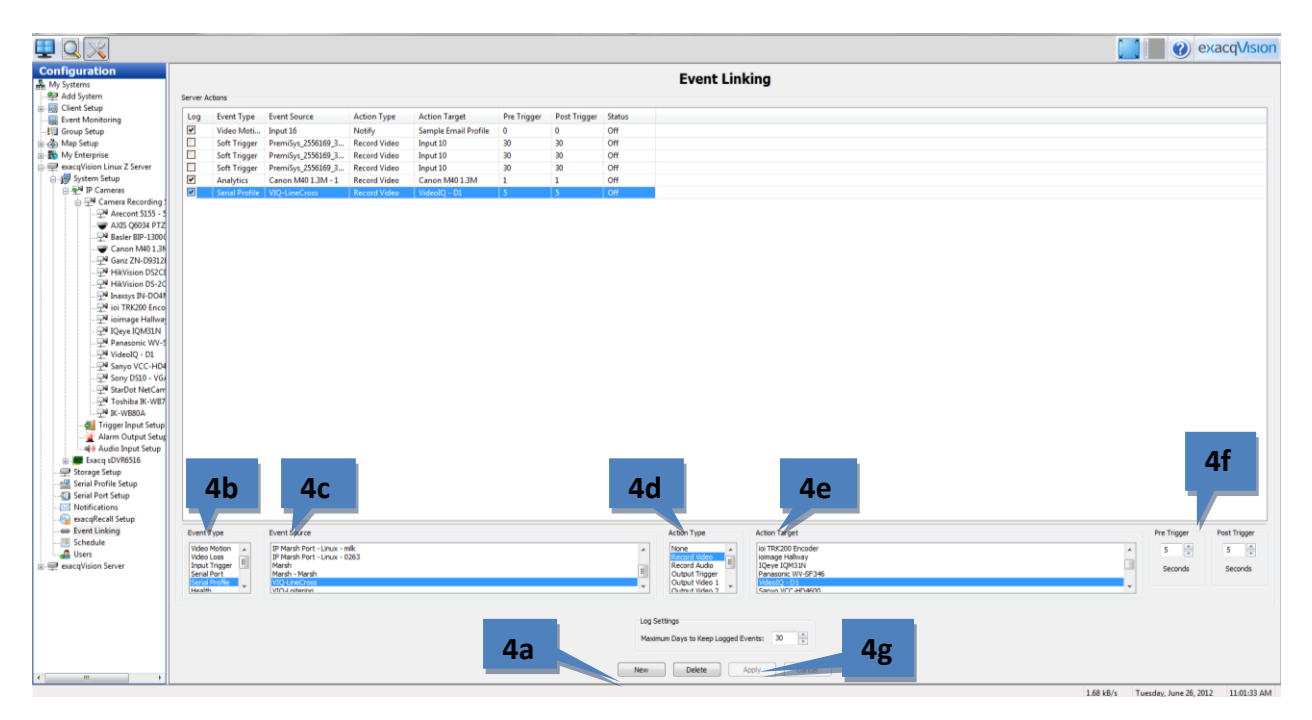

The exacqVision system will now record video based on the VideoIQ camera-detected events. The following picture shows events as they occur on the image from the camera:

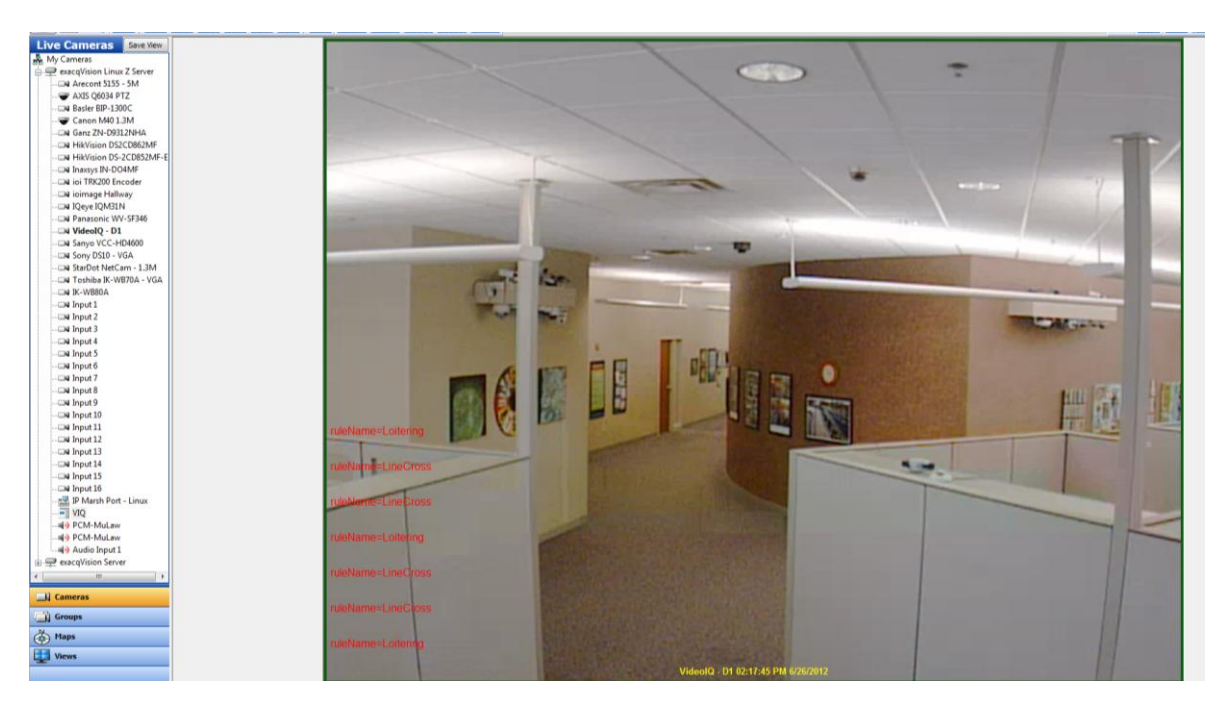

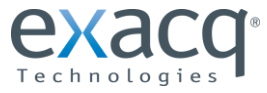

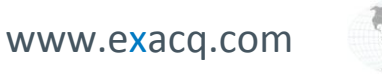

+1.317.845.5710 +44.1438.310163

USA (Corporate Headquarters) Europe/Middle East/Asia

Page 5 of 5 11/13/2013